東都生活協同組合

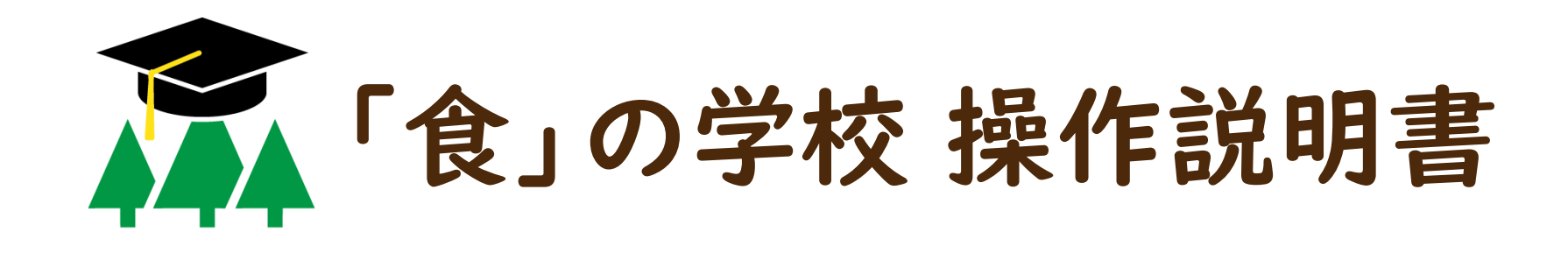

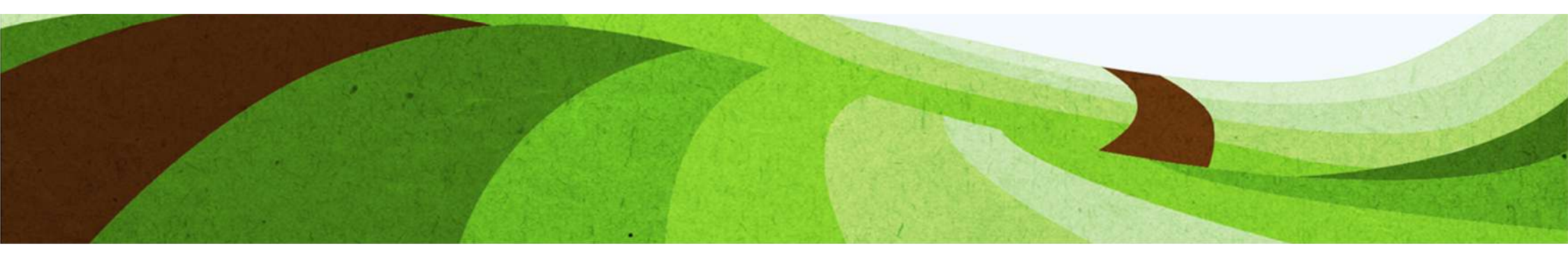

#### 目次

| <b>1. 初めて使う時</b> P.4 | 2.2回目以降に使う時 P.15 | 3. 講義を視聴してみよう P.21 | 4. 小テストを受けてみよう P.27                |
|----------------------|------------------|--------------------|------------------------------------|
| 新規登録の方法              | ログインの方法          | 受講までの流れ            | 解答から採点結果までの流れ                      |
| ① 東都生協「食」の学校に入る      | ① 東都生協「食」の学校に入る  | ①「食」の学校マイページ       | ① コース内トップページ                       |
| ② ログイン画面             | ②「食」の学校エントランス画面  | ②「食」の学校トップページ      | ② 小テストトップページ                       |
| ③ 登録手続きメールを送信        | ③ ログインする         | ③コース登録確認画面         | ③小テスト開始                            |
| ④ メール本文中のURLを選択して    | ④ ログイン入力画面       | ④ コース内トップページ       | ④ 小テスト終了                           |
| 「新規登録」画面へ            | ⑤ ログインできました      | ⑤ 講義動画             | ⑤ 小テスト終了確認画面                       |
|                      |                  |                    | <ol> <li>              ៍</li></ol> |
|                      |                  |                    | ⑦ 小テスト結果と解説画面                      |
| (7   食」の学校 エントランス画面  |                  |                    | ⑧ 小テストトップページ(受験済み)                 |
| ⑧ ログインする             |                  |                    |                                    |
| ⑨ ログイン入力画面           |                  |                    |                                    |
| ⑩ 新規登録が完了しました!       |                  |                    |                                    |

#### 【注意事項】

この操作説明書に書かれていない機能は使用することができません。
 操作説明書に書いてある通りに操作を行ってください。

・何かを変更するような画面などに行ってしまった場合は、何も行わずにブラウザの 戻るボタンまたは×ボタンを押して戻ってください。

## 1. 初めて使う時

#### 1 東都生協「食」の学校に入る

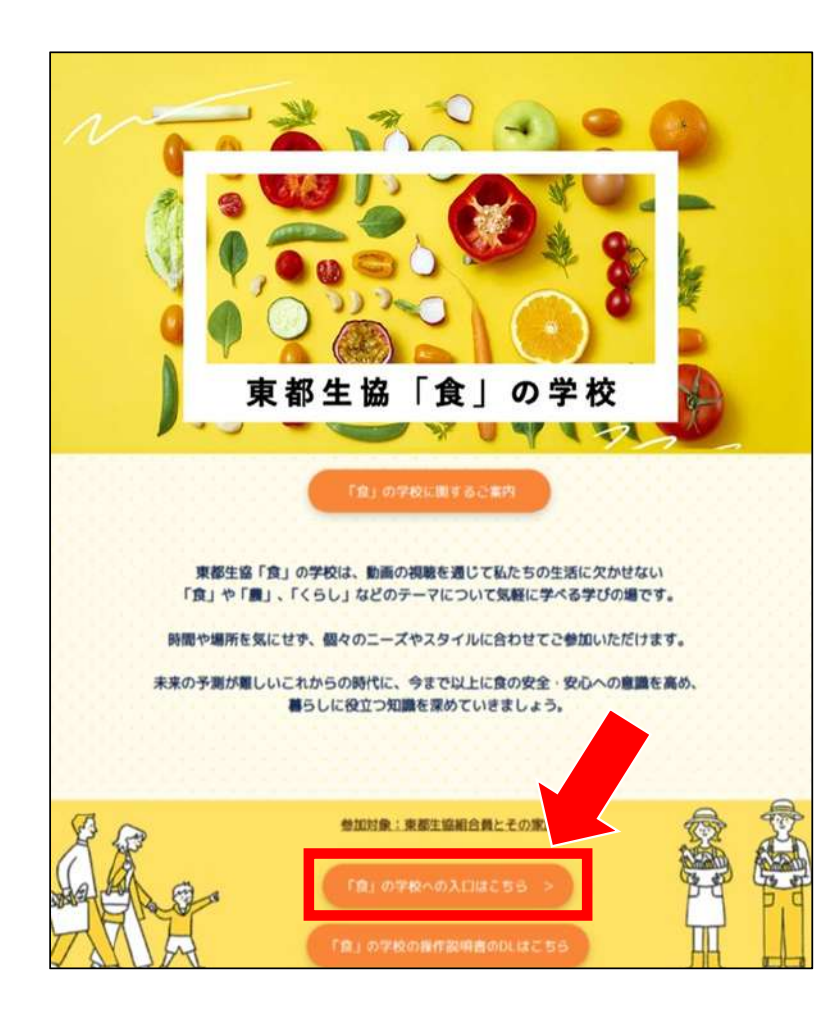

#### <u>東都生協「食」 の学校トップページ</u>の画面下部の

「『食』の学校への入り口はこちら」ボタンを押してください。

#### 2 ログイン画面

| 東都生協「食」の学校ログイン                                            |
|-----------------------------------------------------------|
| メールアドレス/ Your E-mail Address                              |
| パスワード/ Your Password                                      |
| ログイン                                                      |
| または                                                       |
| 新しいアカウントを作成                                               |
| パスワードを忘れた方はこちら                                            |
| 推奨ブラウザ<br>Google Chrome/Firefox/Microsoft Edge/iOS Safari |

ログイン画面の「新しいアカウントを作成」ボタンを押して ください。

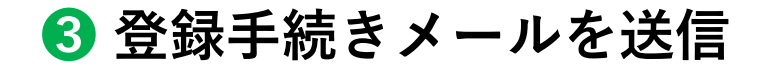

| 東都             | 邹生協「食」の学校            |
|----------------|----------------------|
|                | 新規登録画面               |
| 会員登録用URL送信     | ①メールアドレスを入力する        |
| ***@****       | ***                  |
| 認証確認メールが届かない場合 | 合は迷惑メールボックスもご確認ください。 |
|                | メールを送信する             |
|                |                      |
|                |                      |
|                |                      |
|                | 東都生協「食」の学校           |
| 送信完了しました。あり    | 東都生協「食」の学校           |

- ① メールアドレスを入力
- ②「メールを送信する」ボタンを押してください。
   入力いただいたアドレスに登録手続きメールを
   お送りします。

注意)このメールアドレスが、IDになります。

この画面が表示されたら、入力したメールアドレスの 受信ボックスを確認してください。 もし見つからない場合は、迷惑メールフォルダも確認 してください。

#### ④メール本文中のURLを選択し「新規登録 入力画面」へ

| 東都生協「食」の学校 /新規登録受付メール (登録は完了していません)                                            |
|--------------------------------------------------------------------------------|
| □ 差出人: <u>noreply@airmesse-light.com</u>                                       |
| 宛先:                                                                            |
| CC :                                                                           |
| 日時:2024年 月 日 ()                                                                |
|                                                                                |
| このたびは 東都生協「食」の学校 に登録をいただき、誠にありがとうございます。                                        |
|                                                                                |
|                                                                                |
| ご入場の際は以下のいずれかのブラウザをご利用ください。                                                    |
| Microsoft Edge/Google Chrome/Firefox/Safari(iOS)                               |
|                                                                                |
| 以下の認証用URLにアクヤスいただき、登録情報のご入力をお願いいたします。                                          |
|                                                                                |
|                                                                                |
| https://tohto-shokunogakko.com/users/register/132ee614c0fa45529ea1e4136d7edc53 |
|                                                                                |
|                                                                                |
|                                                                                |
| ◆ご注意◆                                                                          |
|                                                                                |
| 本メールの無断転載・利用はご遠慮ください。                                                          |
| 特に注記がなくても、受取人以外の内容の閲覧、配布、使用については固く禁じております。                                     |
|                                                                                |
| 本メールにお心当たりがない場合は、お手数ですが破棄していただきますようお願いいたします。                                   |
|                                                                                |
|                                                                                |

メールに記載されているURLへアクセスして、 「新規登録 入力画面」 にお進みください。

#### 5 新規登録入力画面

| 入力が完了したら右下の確認画面への                                                                                                    | 『タンをクリックしてください。        |          |
|----------------------------------------------------------------------------------------------------|------------------------|----------|
| 以下***マークは必須項目です。必ず入                                                                                                   | りいただくようお願いいたします。       |          |
| メールアドレス                                                                                                    |                        |          |
|                                                                                                    |                        |          |
| パスワード*                                                                                                    |                        |          |
|                                                                                                    |                        |          |
| <ul> <li>あなたの他の個人情報と似ているバスワードパスワードは最低 8 文字以上必要です。</li> <li>よく使われるパスワードにはできません。</li> <li>数字だけのパスワードにはできません。</li> </ul> | ドにはできません。              |          |
| パスワード(確認用)*                                                                                                    |                        |          |
|                                                                                                    |                        |          |
| 難認のため、再度パスワードを入力してください                                                                                                | 8                      |          |
| 生(漢字)* 185页                                                                                                    | 名(漢字)*                 | 必须       |
| 東 都                                                                                                    | (4) 花子                 | <u>-</u> |
| 電話番号(ハイフンなし)<br>例)08011112222 東都生協に登録して                                                                               | いる番号を半角で入力してください。*     | 1        |
| *****                                                                                                    |                        |          |
| 組合員コード<br>組合員コードが6桁、7桁の場合は頭に                                                                                          | を付けて8桁にして半角で入力してください。* | 8530     |
| ~~~~~~~~~                                                                                                    |                        |          |

- ① パスワード
- ② パスワード (確認用)
- ③ 姓(苗字)
- 4名
- ⑤ 電話番号 (東都生協で登録している電話番号)
- ⑥ 組合員コード
- ⑦ 全ての項目を入力したら「確認画面へ」を押して ください。

#### 6 新規登録 入力内容の確認

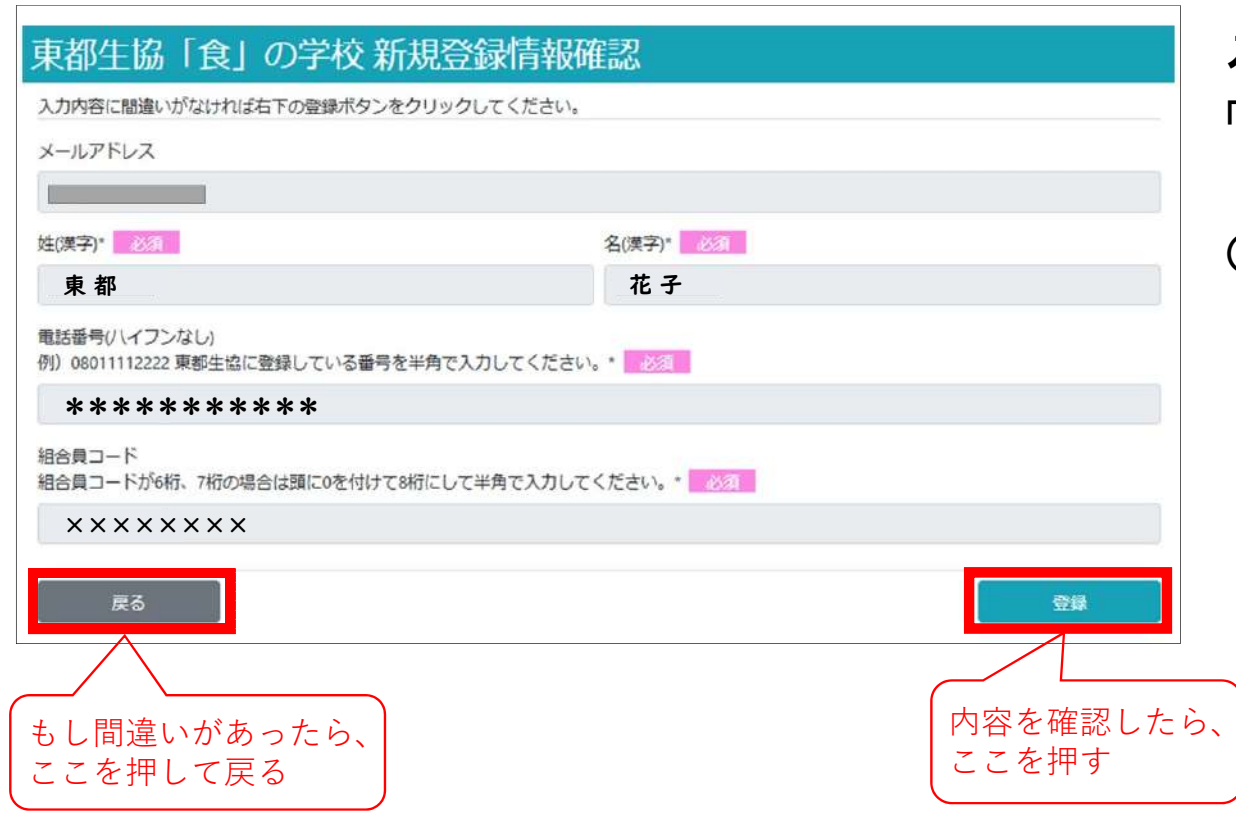

入力内容を確認して、間違いがなければ 「登録」 ボタンを押してください。

(もし間違いがあった場合は「戻る」 ボタンを 押して入力画面に戻って修正してください。)

#### 7 「食」の学校 エントランス画面

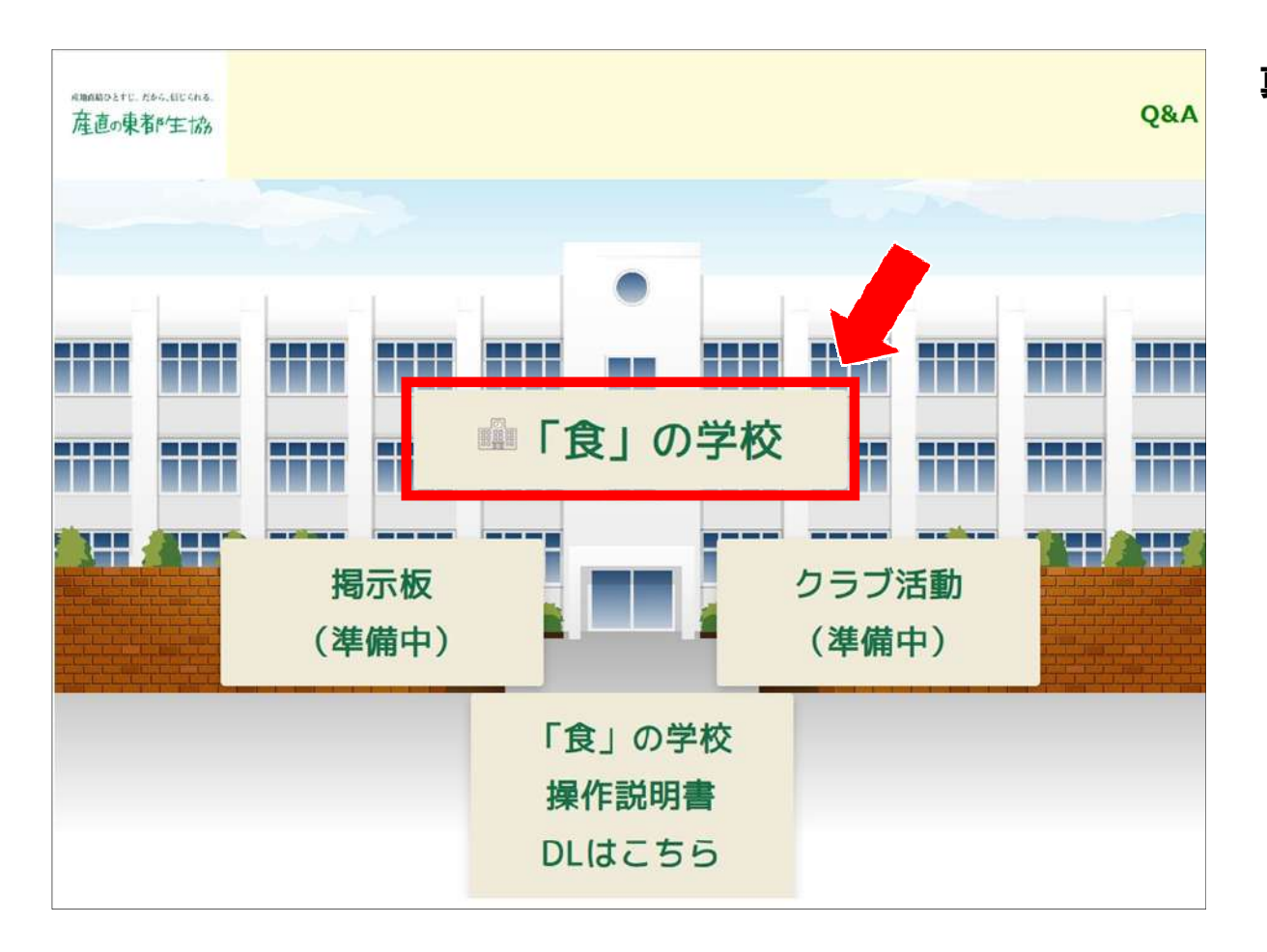

真ん中の「『食』の学校」ボタンを押してください。

### 8 ログインする

| 「食」の学校 Home |                                                                                                    | 🍽 日本語 (ja) 🗸 ログイン | 右上の |
|-------------|----------------------------------------------------------------------------------------------------|-------------------|-----|
|             | 東都生協「食」の学校                                                                                                    |                   |     |
|             | コース一覧<br>本講座 【食コース】 (2024年後期)                                                                                      |                   |     |
|             | 全編 日本の水田の現状と課題 お米の消費を考える(42分23秒)<br>第1章 お米の基本(7分1秒)                                                                |                   |     |
|             | 第2章 辰素低争省の班後について(4万5049)<br>第3章 お米の生産と消費動向について(7分25秒)<br>第4章 食料生産基地である農地を守る(11分43秒)<br>第5章 消費者の役割エシカル消費について(9分15秒) |                   |     |
|             | 料理紹介 豆腐と野菜の米粉味噌グラタン(3分48秒)<br>レシピ① 豆腐と野菜の米粉味噌グラタン<br>レシピ② キムチ納豆米粉チヂミ                                               |                   |     |
|             | レシビ③ かぼちゃの米粉蒸しパン<br>教師:学校 管理                                                                                       |                   |     |
|             | 本講座【農コース】(2024年後期)(準備中)                                                                                            |                   |     |

右上の「ログイン」を押してください。

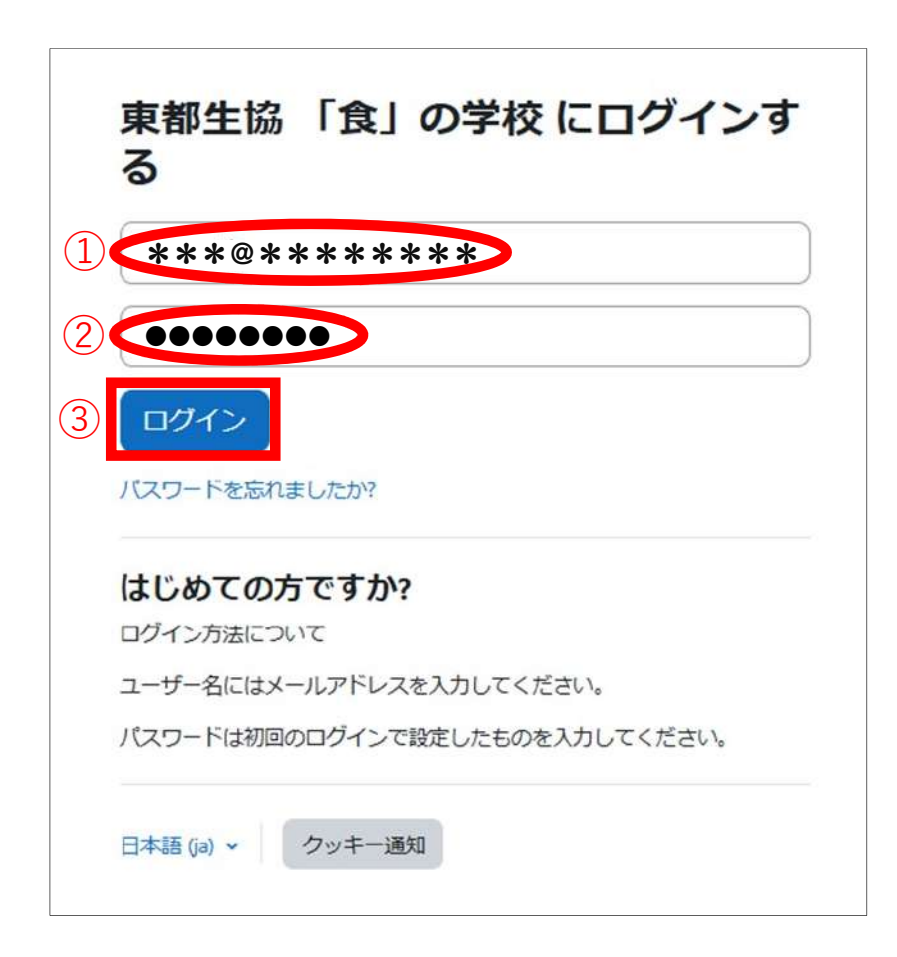

① ユーザ名(ID) ※メールアドレスです。

2 パスワード

③入力したら「ログイン」ボタンを押してください。

#### 🕕 新規登録が完了しました!

| 「食」の学校 Home マイコース<br>ようこそ このであい! (2)<br>コース概要                                                                                                    | 東都生協「食」の学校をお使いいただけるように<br>なります。    |
|----------------------------------------------------------------------------------------------------|------------------------------------|
| すべて      検索     コース名で並べ踏える 、     概要        専門講座<br>時間講座<br>の% 完了     専門講座<br>(企画や学習会など)     専門講座<br>・ 2023.4.18 過費・畜産の危機に「みんなdeミーディング」<br>・ 2023.4.18 過費・畜産の危機に「みんなdeミーディング」<br>・ 2023.4.19 資料・農業・農村基本法改正に伴う含同学習会(第2部生産者から)<br>・ 2024.3.19 資料・農業・農村基本法改正に伴う意見交換会(院内集会)<br>の% 完了       専門講座<br>① 金野コウカットをX米最野コシヒカリ<br>② 厚都生協の国産小麦食パンの紹介<br>① 「わたしのごだわり」や深食品(中華総賞編)<br>④ トマトー(中薬師の取り組み紹介<br>④ トマトー(中薬師の取り組み紹介<br>④ ドアに使薬の取り組み紹介<br>④ ドマトロ業部の取り組み紹介<br>④ マラ政食語 処理<br>⑨ 印刷板料料理器<br>④ 世で写及で目示又ポンジ<br>④ 制用紙料料理器<br>④ 世で写及で目示又ポンジ<br>④ 制用紙料料理器<br>④ 世で写及で目示又ポンジ<br>④ 制用紙料料理器<br>④ 世で写及で目示又ポンジ<br>④ 制用紙料料理器<br>④ 世で写及で目の第二 | ⇒続けて [3. 講義を視聴してみよう] へ進んで<br>ください。 |

### 2. 2回目以降に使う時

#### 1 東都生協 「食」 の学校に入る

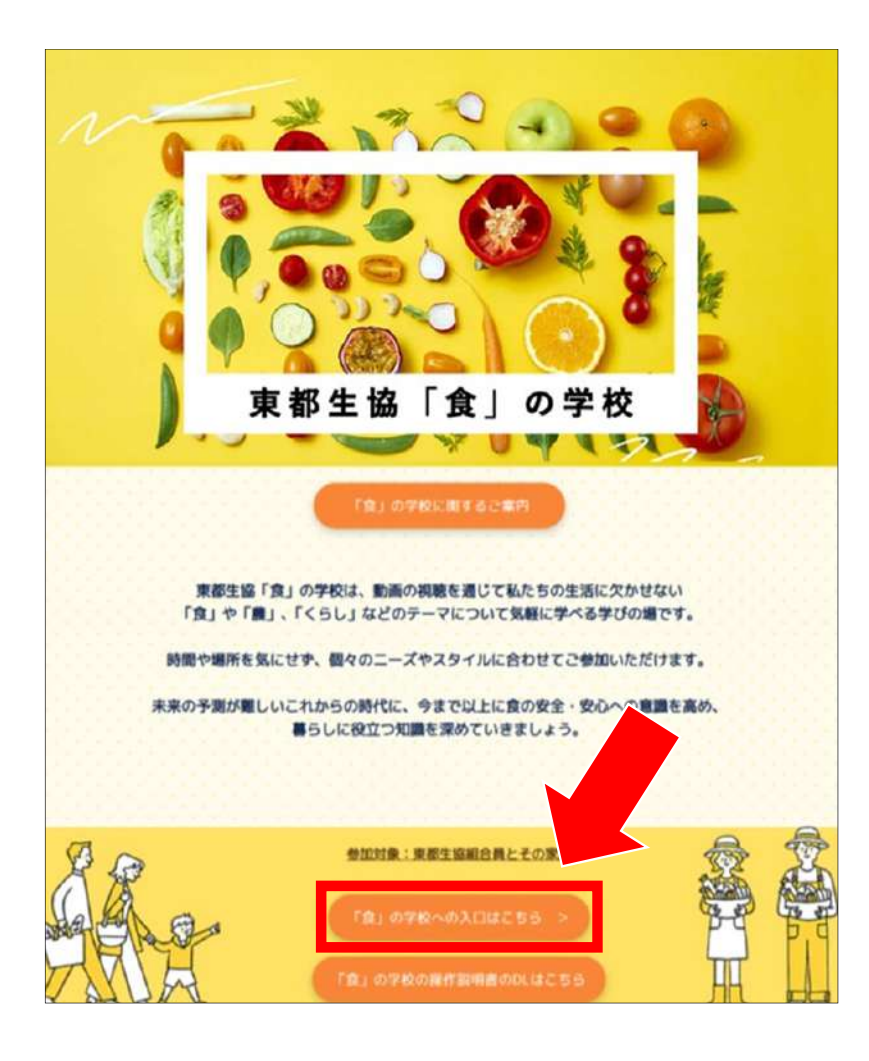

<u>東都生協「食」の学校トップページ</u>の画面下部の 「『食』の学校への入り口はこちら」 ボタンを押してく ださい。

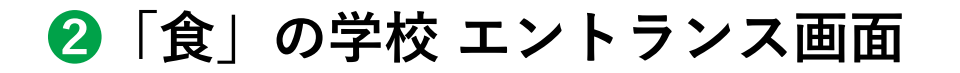

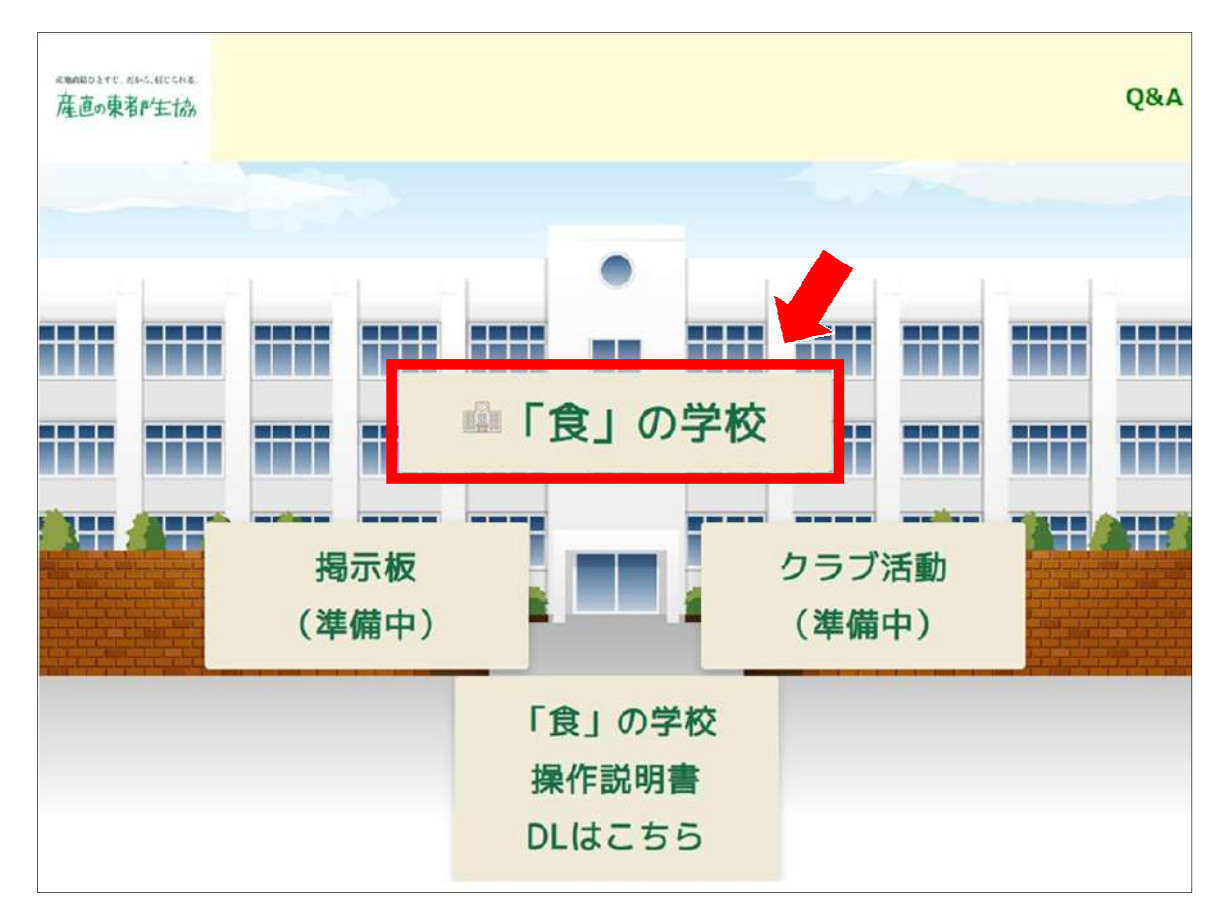

真ん中の「『食』の学校」ボタンを押してください。

| 「食」の学校 Home |                                                           | (9日本語 (ja) ~ ログイ) |
|-------------|-----------------------------------------------------------|-------------------|
|             | 東都生協「食」の学校                                                |                   |
|             | コース一覧                                                     |                   |
|             | 本躧座【食コース】(2024年後期)                                        |                   |
|             | 全編 日本の水田の現状と課題 お米の消費を考える(42分23秒)<br>第1章 お米の基本(7分1秒)       |                   |
|             | 第2章 農業従事者の推移について(4分30秒)<br>第2章 素米の生産と演奏動向について(7分25秒)      |                   |
|             | 第3章 のホの主座これ貢動向について(7月23年)<br>第4章 食料生産基地である農地を守る(11分43秒)   |                   |
|             | 第5章 消費者の役割エシカル消費について(9分15秒)<br>料理紹介 豆腐と野菜の米粉味噌グラタン(3分48秒) |                   |
|             | レシピ① 豆腐と野菜の米粉味噌グラタン                                       |                   |
|             | レシピ③かぼちゃの米粉蒸しパン                                           |                   |
|             | 教師: 学校 管理                                                 |                   |
|             | 本講座【農コース】(2024年後期)(準備中)                                   |                   |
|             | 教師: 学校 管理                                                 |                   |

右上の「ログイン」を押してください。

#### ④ ログイン入力画面

|    | 3                              |
|----|--------------------------------|
| (1 | ***@******                     |
| 2  |                                |
|    | ログイン                           |
|    | パスワードを忘れましたか?                  |
|    | はじめての方ですか?                     |
|    | ログイン方法について                     |
|    | ユーザー名にはメールアドレスを入力してください。       |
|    | パスワードは初回のログインで設定したものを入力してください。 |
|    |                                |

① ユーザ名(ID) ※メールアドレスです

② パスワード

③ 入力したら「ログイン」ボタンを押してください。

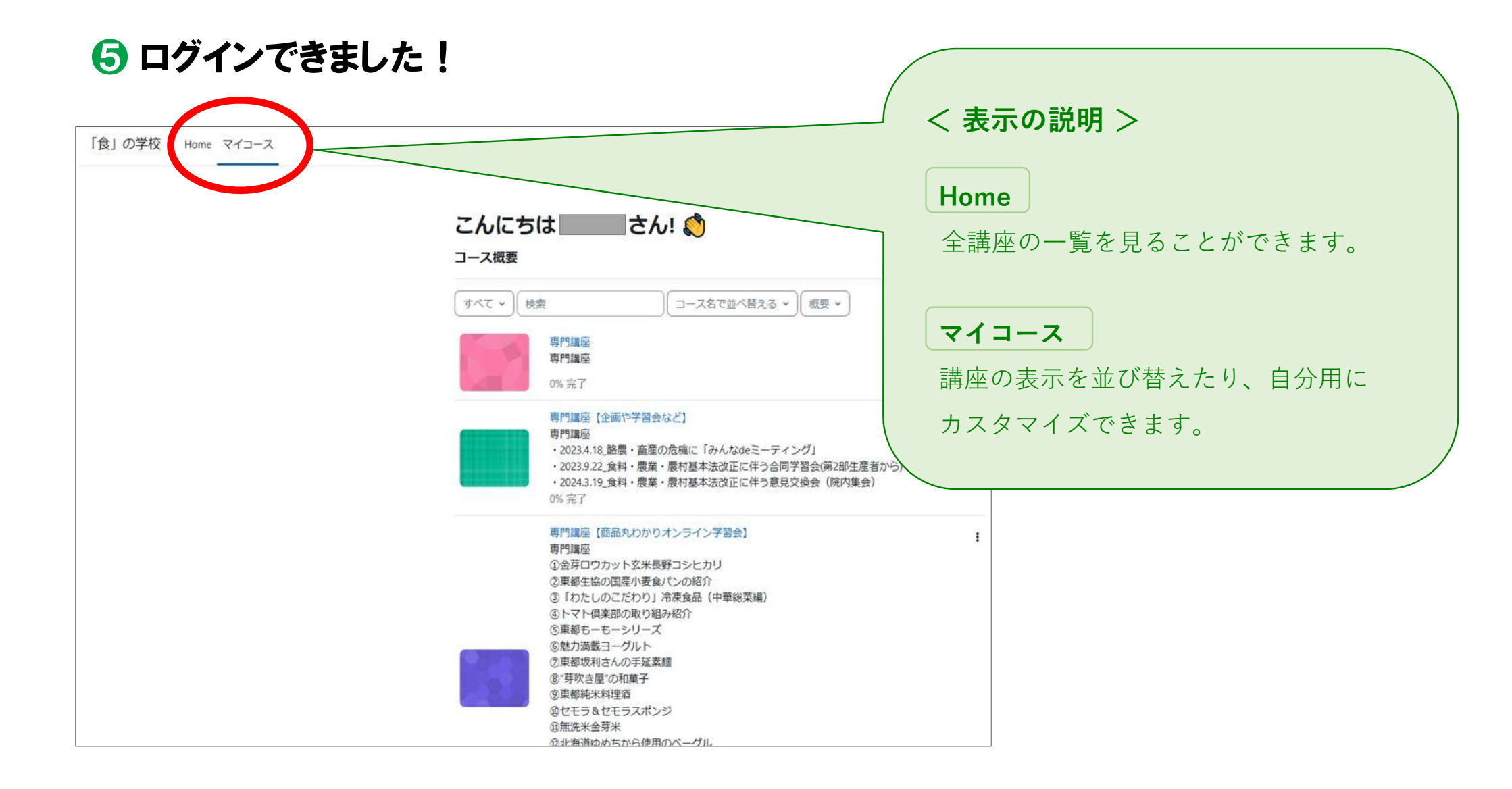

#### 

### 3. 講義を視聴してみよう

#### 1 〔食」の学校 マイページ

| 食」の学校 Home マ  |                                                                                                    |   |
|---------------|----------------------------------------------------------------------------------------------------|---|
| こんにち<br>コース概要 | は こうさん! 👏                                                                                                    |   |
| <u></u>       | 索 □-ス名で並べ替える ▼ 概要 ▼                                                                                                    |   |
|               | 專門講座<br>專門講座<br>0% 完了                                                                                                    | I |
|               | 専門講座【企画や学習会など】<br>専門講座<br>・2023.4.18,路景・畜産の危機に「みんなdeミーティング」<br>・2023.9.22_食料・農業・農村基本法改正に伴う合同学習会(第2部生産者から)<br>・2024.3.19_食料・農業・農村基本法改正に伴う意見交換会(院内集会)<br>0% 完了                                                         | I |
|               | 専門講座 【商品丸わかりオンライン学習会】<br>専門講座<br>① 金芽ロウカット玄米長野コシヒカリ<br>② 東都生協の国産小麦食パンの紹介<br>② 「わたしのこだわり」冷凍食品(中華総菜編)<br>④ トマト倶楽部の取り組み紹介<br>③ 東都もーもーシリーズ<br>⑤ 魅力満載ヨーグルト<br>⑦ 東都坂利さんの手延素麺<br>⑧ 「芽吹き屋」の和菓子<br>⑨ 車都純米料理酒<br>⑩ セモラ&セモラスポンジ | I |

ログイン後のマイページ画面の左上にある

「Home」を押してください。

#### 2「食」の学校 トップページ

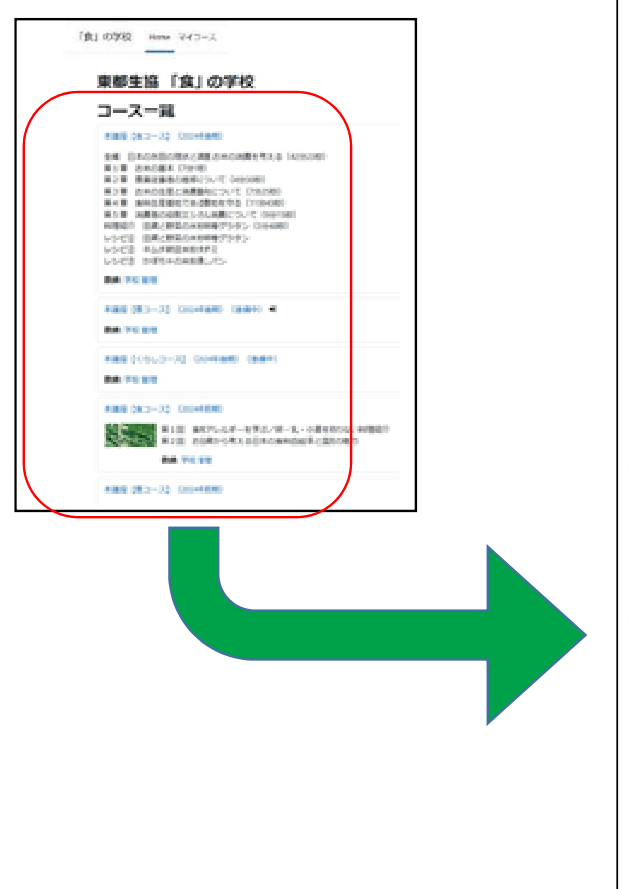

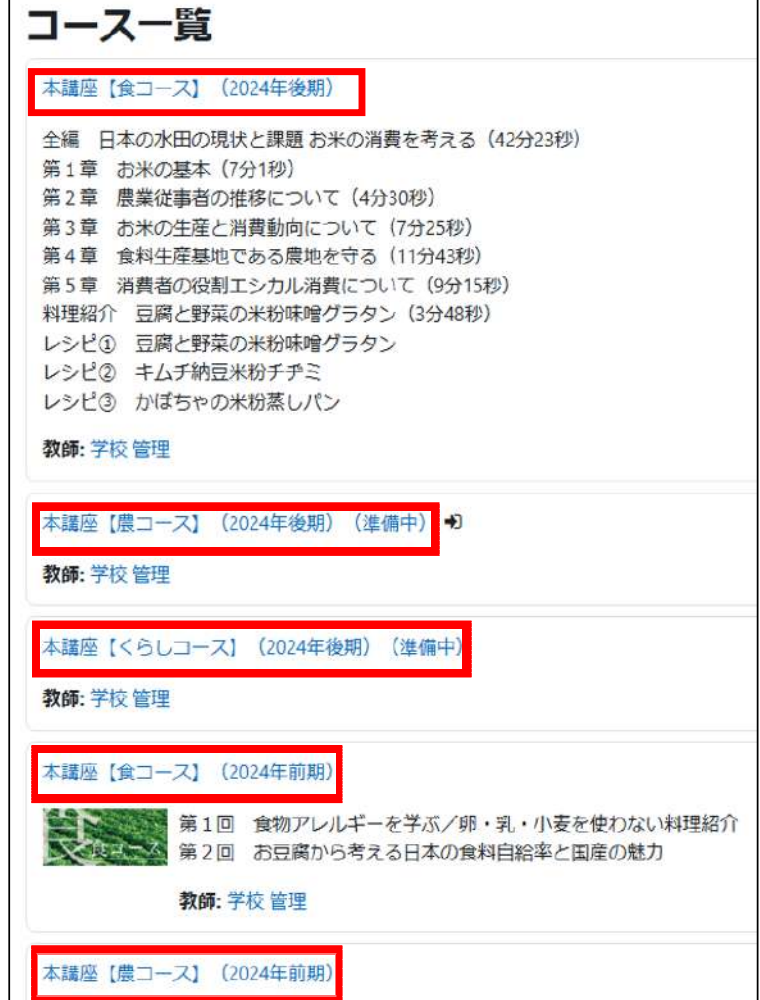

受けたいコース名 (青い文字)の 中から、1つを選んで押してください。

#### 🕄 コース登録確認画面

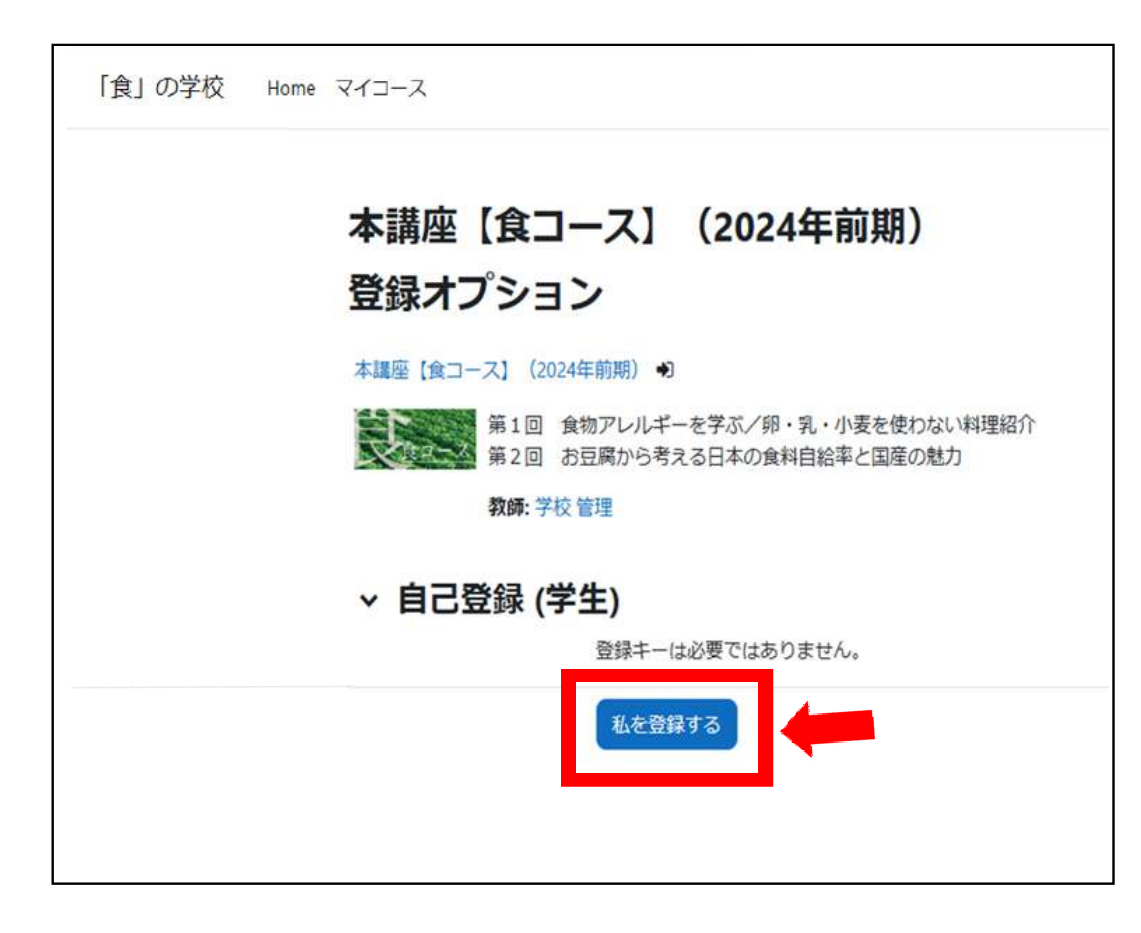

初めて受講するコースを選んだ場合は、 コースの登録確認画面が表示されます。 「私を登録する」 ボタンを押して、登録 してください。

④ コース内 トップページ

| ×                                    |                               |           |
|--------------------------------------|-------------------------------|-----------|
| •                                    | 本講座【食コース】(2024年前期)            |           |
| ∨ 第1回 食物アレルギーを                       | コース 博定 コンピテンシ さらに *           |           |
| ● 食物アレルギーを学ぶ(17                      |                               |           |
| ● 料理紹介①厚揚げと野菜た                       | v                             | すべてを折りたたむ |
| ● 料理紹介②卵なしオムライ                       |                               |           |
| <ul> <li>   料理紹介③米粉麻婆トマト </li> </ul> | > 第1回 食物アレルギーを学ぶ              |           |
| ● 料理紹介④お豆腐deチョコ                      |                               |           |
| ● 食物アレルギーを学ぶ 小…                      | (音) 食物アレルギーを学ぶ(17分54秒)        | 売了マークする   |
| ▶ 第2回 お豆腐から考える日                      |                               |           |
| 0 【全編】お豆腐から考える                       |                               |           |
| 0 【学習編】日本の食料自給                       | 母理総介②原稿げと野菜たっぷり和風グラタン(12分15秒) | 売了マークする   |
| ○ 【料理編】お子さんと一緒                       |                               |           |
| 0 【料理編_分割①】 ふんわり…                    |                               | 克了マークする   |
| ο 【レシビ①】 ふんわり油揚                      | 14国的10時66月ムライス(12月349)        |           |
| 0 【料理編_分割②】 豆腐の木                     |                               |           |
| ο 【レシビ②】豆腐のホット                       | (10分388) 料理総介②米粉麻婆トマト(10分388) | 完了マークする   |
| 0 お豆腐から考える日本の食                       |                               |           |
|                                      |                               |           |
|                                      | 毎日報告介③お豆腐deチョコアイス(7分58秒)      | 売了マークする   |

視聴したい講義の項目名 (青い文字)の 中から、1つを選んで押してください。

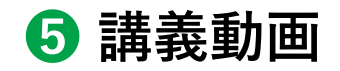

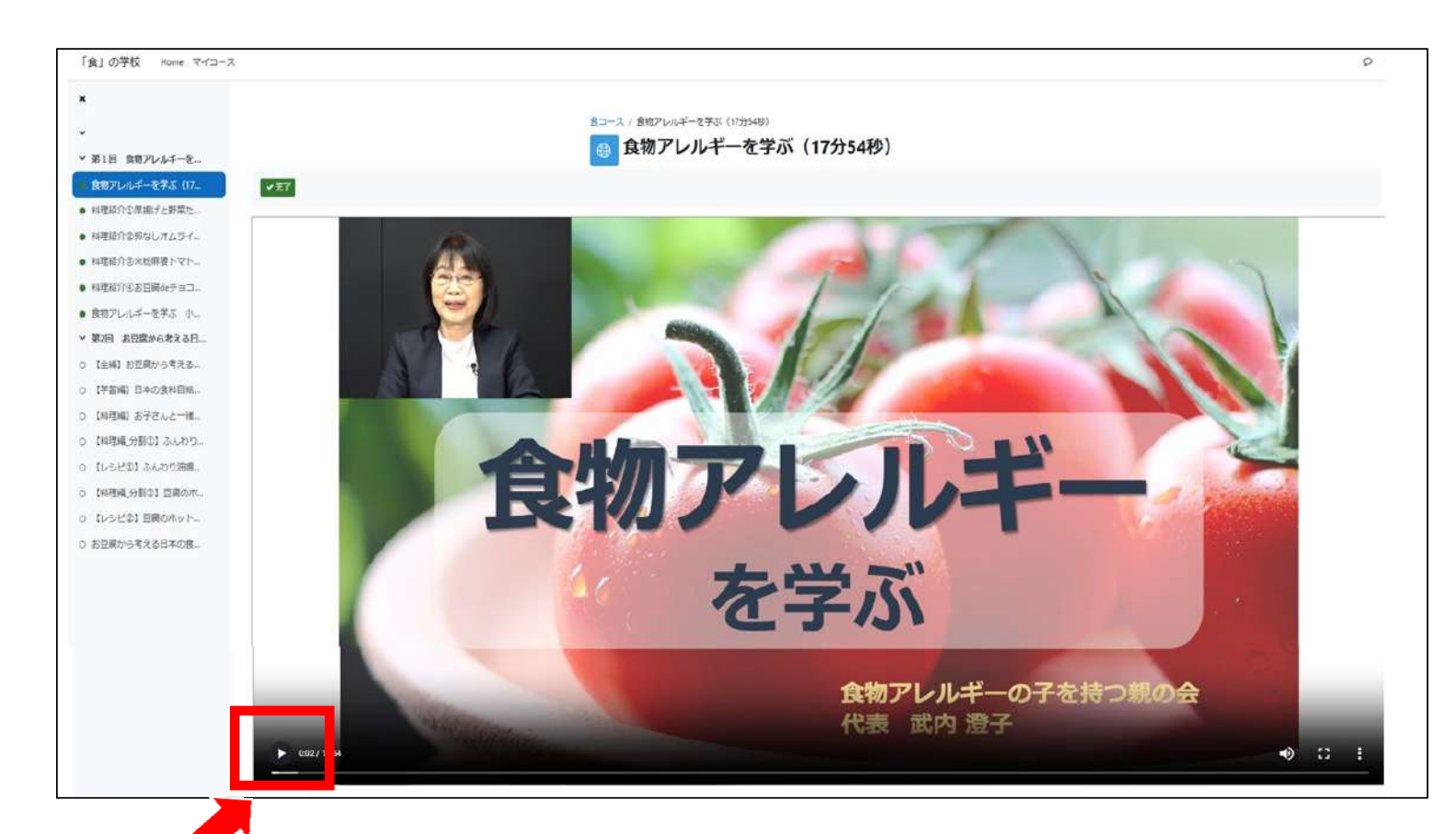

再生ボタンを押して、動画を 視聴してください。

### 4. 小テストを受けてみよう

1 コース内 トップページ

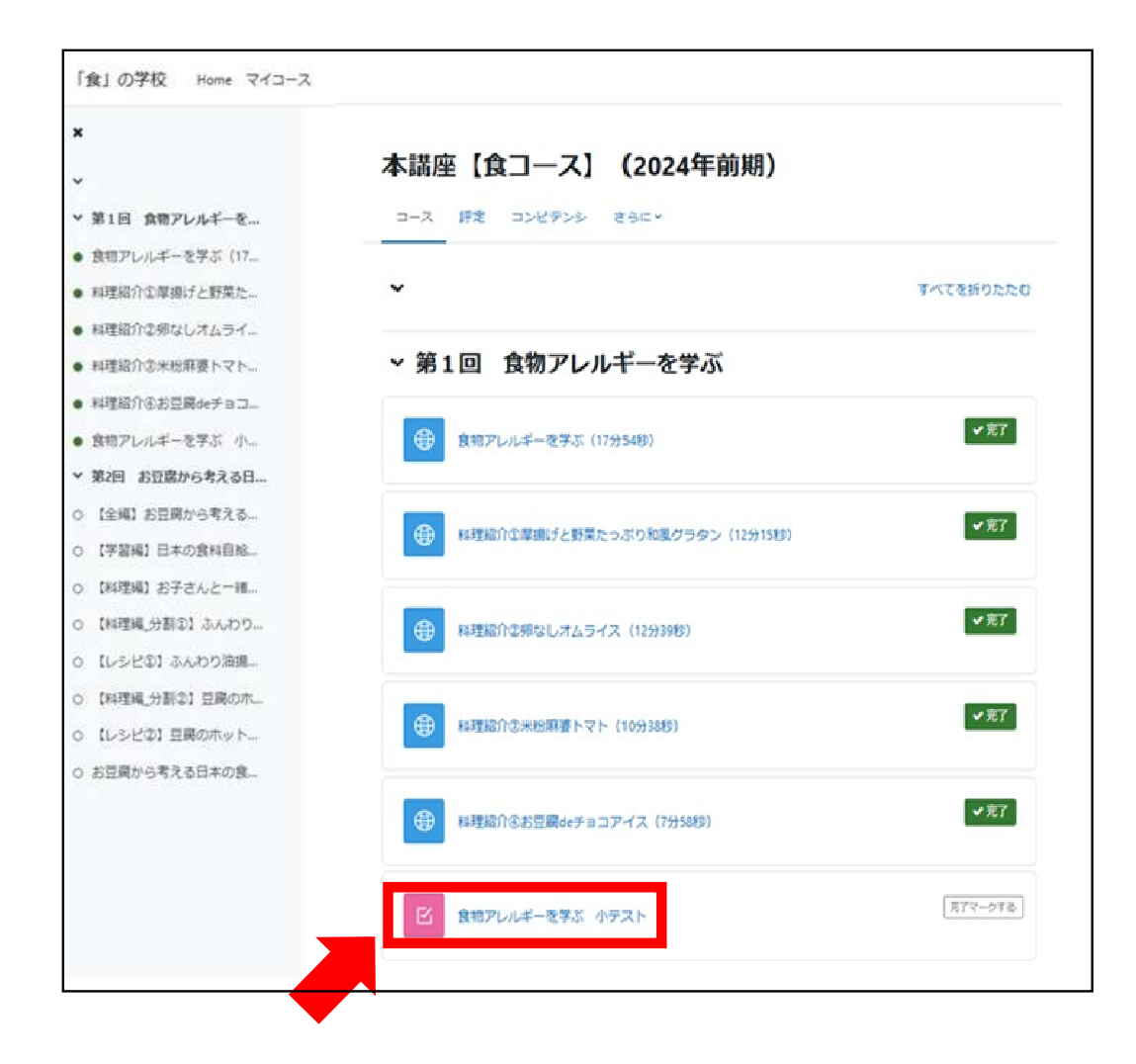

小テストを受けたいコースのトップページ画面を開いて、 ピンク色のアイコン(小テスト)を押してください。

2 小テスト トップページ

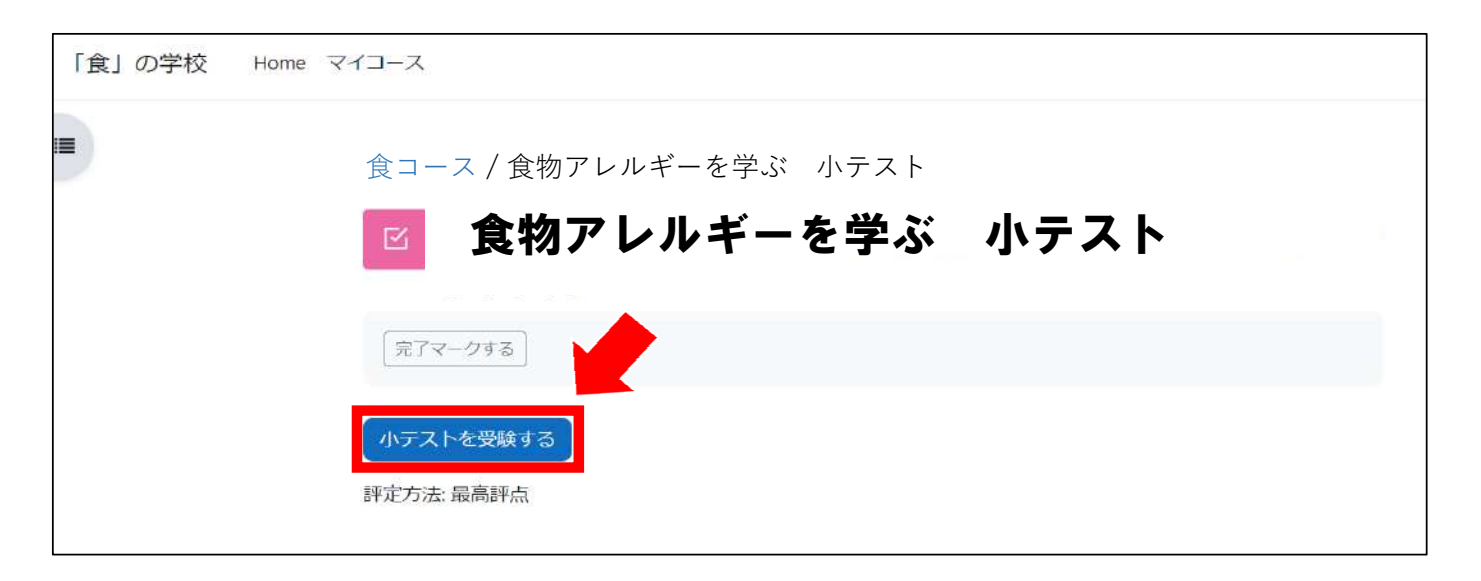

「小テストを受験する」 ボタンを 押してください。

### 3 小テスト開始

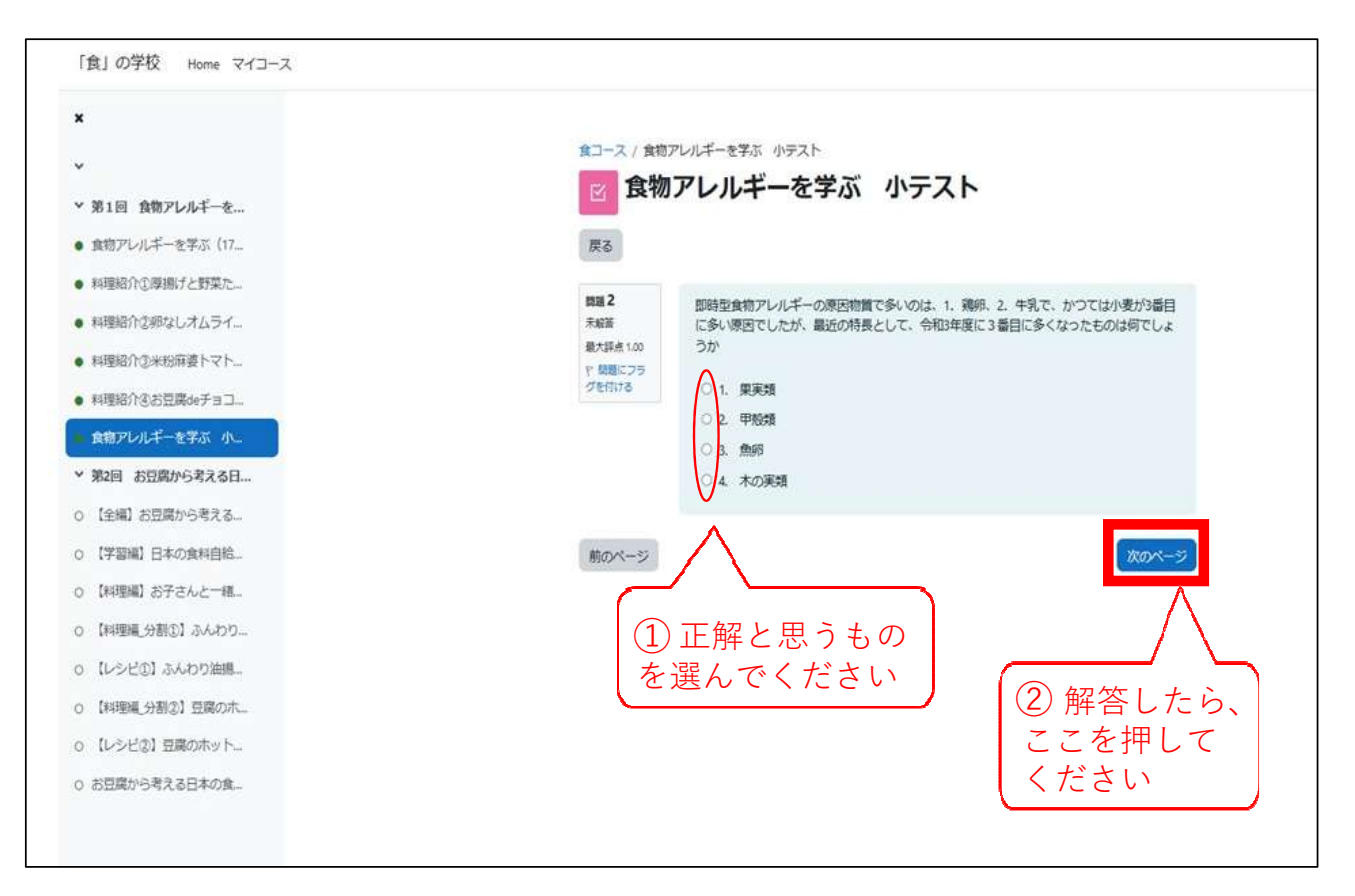

小テストが開始されます。

# 選択肢の中から正解だと思うものを選んで、 〇(白丸)を押してください。

 2 解答したら、右下の「次のページ」ボタンを 押して、次の問題へ移動してください。

#### ❹ 小テスト終了

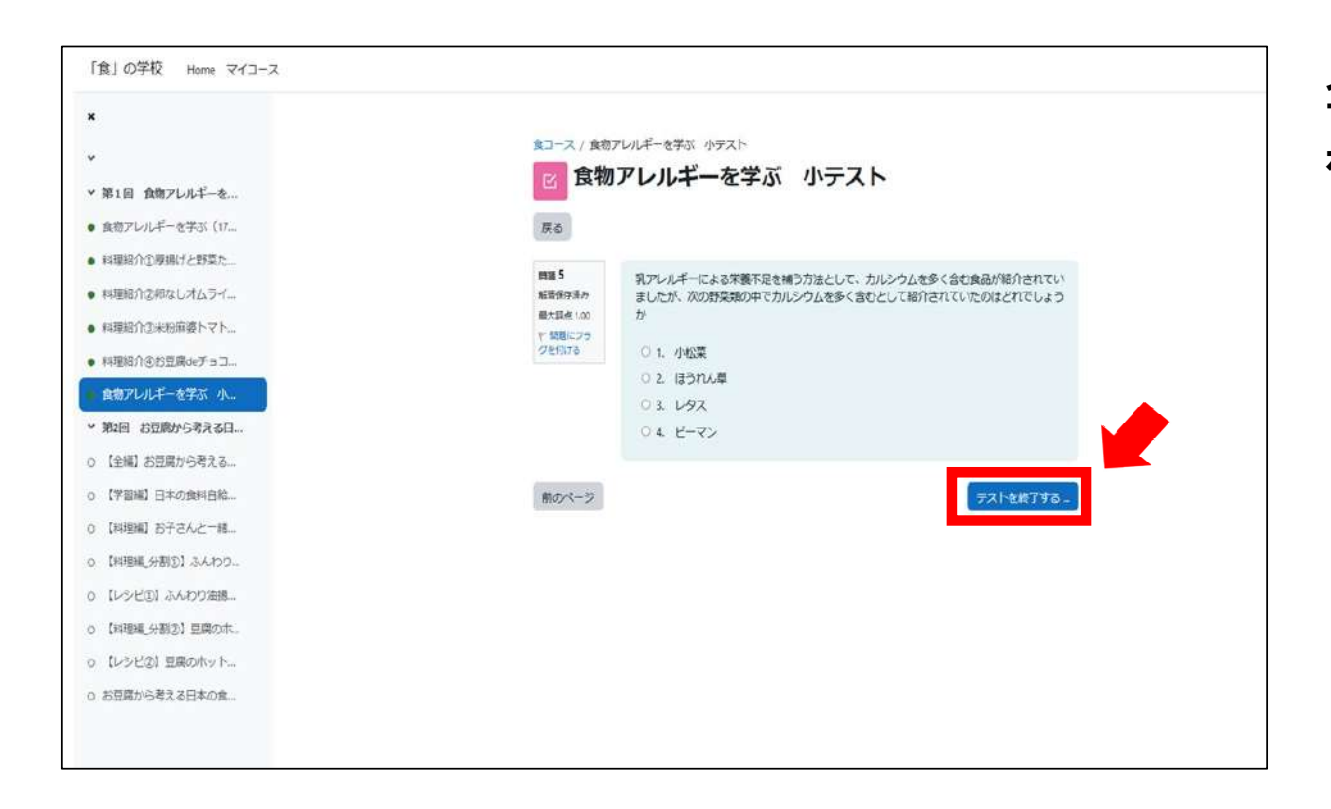

全ての解答が完了したら「テストを終了する」 ボタンを押してください。

#### **⑤** 小テスト終了 確認画面

|                 |            | 食コース / 食物アレルギーを学ぶ 小テスト / 受験概要                 |
|-----------------|------------|-----------------------------------------------|
|                 |            | 😢 食物アレルギーを学ぶ 小テスト                             |
| 1回 食物アレルキーを     | 1.20       |                                               |
| 8アレルキーを学ぶ(17    | 戻る         |                                               |
| (理紹介①厚揚げと野菜た    | 食物アレルギーを学ぶ | 小テスト                                          |
| 理相介で卵なしオムライ     | 受験概要       |                                               |
| 理紹介③米粉麻婆トマト     | BRIES .    | 7= 07                                         |
| 理紹介きお豆腐deチョコ    | ELE        | x <del>7-9</del> x                            |
| 物アレルギーを学ぶ 小…    | 1          | 解音保存美沙                                        |
| 2回 お豆腐から考える日    | 2          | 解告保存済み                                        |
| 【全編】お豆腐から考える…   | 3          | <b>解查保疗语</b> 为                                |
| 【学習編】日本の食料自結…   |            | ¥72.47412 3.                                  |
| 【料理編】お子さんと一緒…   | •          | (F)(1)(F)(F)(F)(F)(F)(F)(F)(F)(F)(F)(F)(F)(F) |
| 【料理編_分割①】 ふんわり… | 5          | 解音保存演75                                       |
| 【レンビ①】ふんわり油県…   |            |                                               |
| 【料理編_分割②】豆腐の木   |            | 受機に戻る                                         |
| 【レシビ②】豆腐のホット    |            | すべての解答を送信して終了する                               |
| お可腐りにおうスロ太小点    |            |                                               |

解答忘れがないか確認をして、 「すべての解答を送信して終了する」 ボタン を押してください。

解答忘れや間違いに気づいた場合は、 「受験に戻る」 ボタンを押してください。

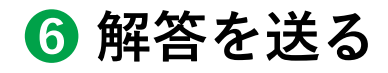

| 「食」の学校 Home マイコーン<br>×<br>×<br>× 第1日 食物アレルギーを<br>・ emploid エーを考え (cr                                                                                      | ス<br>あなたの解答すべてを送信して終了しますか? ×<br>あなたの解答を送信した場合、あなたは解答を変更できません。<br>まコース / 余物アレル<br>を効わてし<br>キャンセル<br>すべての解答を送信して終了する |
|----------------------------------------------------------------------------------------------------|----------------------------------------------------------------------------------------------------|
| <ul> <li>・ 秋田・ひん・「を手みてれ…</li> <li>・ 秋田細介公理地子と野菜た…</li> <li>・ 秋田細介公理なしオムライ…</li> <li>・ 秋田細介公理なりストント…</li> </ul>                                            | <b>食物アレルギーを学ぶ 小テスト</b><br>受験概要                                                                                     |
| <ul> <li>料理紹介②お日間ゆチョコ</li> <li>食物アレルギーを学ぶ 小</li> <li>※ 第2回 お日間から考える日</li> </ul>                                                                           |                                                                                                    |
| <ul> <li>(全編) お空間から考える。</li> <li>(学習編) 日本の食料自給。</li> <li>(料理編) お子さんと一種。</li> </ul>                                                                        | 当         解告保存済み           4         解告保存済み                                                                        |
| <ul> <li>(料理紙分預令) ふんわり…</li> <li>(レシビタ) ふんわり曲線…</li> <li>(料理紙分預令) 日菜の木…</li> <li>(レシビタ) 日菜の木ット…</li> <li>(レシビタ) 日菜の木ット…</li> <li>五日菜がら考える日本り食…</li> </ul> | 5<br>新品体存示が<br>受験に戻る<br>すべての解答を送信して統了する                                                                            |

最終確認の画面です。

問題がなければ、

「すべての解答を送信して終了する」 ボタン を押してください。

問題がある場合は、「キャンセル」ボタンを 押してください。

#### 7 小テスト結果と解説画面

| x                                   |                                                                                                    |                                                                                      |  |
|-------------------------------------|----------------------------------------------------------------------------------------------------|--------------------------------------------------------------------------------------|--|
|                                     |                                                                                                    | 8コース / 食物アンルギーを学ぶ 小デスト                                                               |  |
|                                     |                                                                                                    | 22 食物アレルギーを学ぶ 小テスト                                                                   |  |
| 第1日 食物アレルギーを                        |                                                                                                    |                                                                                      |  |
| 食物アレルギーを学ぶ(17                       | PERCE N                                                                                                    | 1997 - 2004年 11月 14日(月18日) 1537<br>大王                                                |  |
| <ul> <li>料理協介企準備けと野菜た。</li> </ul>   | 完75                                                                                                    | 日時 2004年11月14日(大曜日)1352                                                              |  |
| ● 料理協介な祭なしオムライー                     | me                                                                                                    | 400 15.27.19.05<br>#21 400 / 500                                                     |  |
| ● 料理紹介含米粉麻酸トマト_                     | 1                                                                                                    | (F£1 8.00 / 10.00 (80%)                                                              |  |
| ● 料理総介をお豆腐かチョコ                      | rem 1                                                                                                    | 食物プレルギーを起こす原因物質は主に良べ物に含まれる何の成分でしょうか                                                  |  |
| 自動アレルギーを学ぶ かい                       | EN6<br>100/100                                                                                                    | D1. NW                                                                               |  |
| > 第2回 お豆腐から考える日                     | T HIRC25                                                                                                    | 2. たん白柳 🗸                                                                            |  |
| 0 (金編) お日間から考える。                    | Activity                                                                                                    | 3. 種類(炭水化物)                                                                          |  |
|                                     |                                                                                                    | 4 E922                                                                               |  |
| o formal state and                  |                                                                                                    |                                                                                      |  |
| O INNERS OTCACTING                  |                                                                                                    | あなたの語えは正解です。                                                                         |  |
| O INVERTIGATION OF COMPANY          |                                                                                                    | 正能之心自興                                                                               |  |
| 0 [L>E01 9702388-                   |                                                                                                    |                                                                                      |  |
| <ul> <li>【料理構_分割②】 豆腐の水…</li> </ul> | ### 2<br>UN                                                                                                    | 影時型食物アレルギーの原因物質で多いのは、1、機能、2、牛乳で、かつては小麦が適目に多い原因でしたが、最近の特長として、含物3年度に3番目に多くなったものは何でしょうか |  |
| 0 【レシビな】豆腐の水ット_                     | 1.00 / 1.00                                                                                                    | 1. 夏天時                                                                               |  |
| ○ お豆腐から考える日本の度                      | T MORC211<br>Statuto                                                                                                    | 2. 甲酸酸                                                                               |  |
|                                     |                                                                                                    | 3 @#                                                                                 |  |
|                                     |                                                                                                    | ◎ 4 木の美雄マ                                                                            |  |
|                                     |                                                                                                    | N 414 A 47 311 TANKE                                                                 |  |
|                                     |                                                                                                    | 6.42000年代は生産です。<br>正転未の資価                                                            |  |
|                                     |                                                                                                    |                                                                                      |  |
|                                     | rem S                                                                                                    | 見アレルギーによる栄養不足を持う方法として、カルシウムを多く含む食品が紹介されていましたが、次の酵草類の中でカルシウムを多く含むとして紹介されていたのほどれでしょうか  |  |
|                                     | EN#<br>1.00/1.00                                                                                                    | 1.小松葉マ                                                                               |  |
|                                     | e macos                                                                                                    | 2. W3RAW                                                                             |  |
|                                     | of a line of the line of the l | 1.692                                                                                |  |
|                                     |                                                                                                    | 4 K-42>                                                                              |  |
|                                     |                                                                                                    | あなたの第スは正解です。                                                                         |  |
|                                     |                                                                                                    | 2%<br>                                                                               |  |
|                                     |                                                                                                    | 0.00%                                                                                |  |
|                                     |                                                                                                    |                                                                                      |  |

小テストの結果と解説の画面です。

結果と解説を確認したら、

右下の「レビューを終了する」 ボタンを押して ください。

#### **8** 小テスト トップページ(受験済み)

| τ                                                                                                    |                                 |                                                                                                    |                                          |                                                |                           |
|----------------------------------------------------------------------------------------------------|---------------------------------|----------------------------------------------------------------------------------------------------|------------------------------------------|------------------------------------------------|---------------------------|
| / お知らせ<br>/ 食品表示について<br>) 食品表示について その1                                                                                                    | 朝門 (食)<br>区 <b>第</b><br>(完7マ-   | /第1回 食品表について 小テスト<br>第1回 食品表示について                                                                                                    | - 小テスト<br>マ ト を                          |                                                |                           |
| ) 食品表示について その2<br>) 食品表示について その3<br>) 食品表示について (動画                                                                                                    | もう一度<br>評定方法: 目                 | 登験した<br>ここを押<br>覇務:                                                                                                    | い時は<br>します。                              | 結果                                             | と解説の                      |
|                                                                                                    |                                 |                                                                                                    |                                          | I IHII                                         |                           |
| () 第11日 R曲衣水に JUL                                                                                                    | あなた<br><sub>受験</sub>            | の前回の受験概要                                                                                                    | 素点 / 5.00                                | 評点/ 10.00                                      |                           |
| (<br>) 第1日 Restrictor 2010                                                                                                    | <b>あなた</b><br><sub>受験</sub>     | たの前回の受験概要<br>状態<br>終了<br>送信日時 2024年 11月 18日;月曜日) 09:40                                                                                      | <b>素点 / 5.00</b><br>0.00                 | 正山 VC.)<br>評点/10.00<br>0.00                    | レビュー<br>レビュー              |
| <ul> <li>第11日 Restoration Join C -</li> <li>1食品添加物とは その1 (</li> <li>1食品添加物とは その2 (</li> <li>1.東都生協の食品添加物目</li> <li>1.東都生協の食品添加物目</li> </ul>                                             | <b>あなた</b><br>受験<br>1<br>2      | たの前回の受験概要<br>状態<br>終了<br>送信日時 2024年 11月 18日(月曜日) 09:40<br>終了<br>送信日時 2024年 11月 18日(月曜日) 09:42                                               | <b>素点 / 5.00</b><br>0.00<br>3.00         | 正山 VC,<br>評点 / 10.00<br>0.00<br>6.00           | к у с у с<br>исл-<br>исл- |
| <ul> <li>第11回 Resident Joi (</li> <li>1.食品添加物とは その1 (</li> <li>1.食品添加物とは その2 (</li> <li>1.束籾生協の食品添加物目</li> <li>1.食品添加物の表示 (13分</li> <li>1.食品添加物の不使用表示</li> <li>1.食品添加物の不使用表示</li> </ul> | <b>あなた</b><br>受験<br>1<br>2<br>3 | <b>たの前回の受験概要</b><br>状態<br>終了<br>送信日時 2024年 11月 18日(月曜日) 09:40<br>終了<br>送信日時 2024年 11月 18日(月曜日) 09:42<br>終了<br>送信日時 2024年 11月 18日(月曜日) 09:43 | <b>秦点 / 5.00</b><br>0.00<br>3.00<br>5.00 | 正山 VC ,<br>群点 / 10.00<br>0.00<br>6.00<br>10.00 | к у с у с<br>исл-<br>исл- |

受験済み小テストのトップページです。

今回の受験回数、受験日時、点数などが分かります。

- ・「レビュー」を押すと、結果と解説の 画面に戻ります。
- 「もう一度受験する」 ボタンを押すと、
   再度小テストを受験できます。